## UTM/UTB Camera Software Download Instructions and Use

STEP 1: Insert disc labeled, "UTM Picture Download Software "

STEP 2: Open Folder to View Files when prompted

STEP 3: Copy and Paste all 3 PDF files to the Desktop

STEP 4: Right click on zipfile CamUpdateV1\_22 and select WinZip and extract the file to the Desktop

STEP 5: Turn on UTM and plug into PC with USB cable. A message may come up that says drivers are unavailable for this device. If the drivers install, skip to STEP 12

STEP 6: Go to the Control Panel and select and open System

STEP 7: Select and open Device Manager (usually found on left side task bar)

STEP 8: Find OASYS device in list (should have yellow ! sign on the icon) and right click

STEP 9: Select Install/Update Drivers

STEP 10: Install driver from specific location, select C: drive

STEP 11: PC will search entire C: drive for drivers – this may take a while. Once found, a dialog box with a red X will appear saying NOT to install the drivers because it is not a trusted source. Ignore this message and select Install Anyway. Driver should install.

STEP 12: Go to desktop and double click the setupUD\_v1\_22 icon and follow installation prompts.

STEP 13: Once setup is completed, double click the UTCI v1.23 shortcut on the desktop. The program should open.

STEP 14: To review pictures in the UTM/UTB, hit the next image button. To take still pictures from the PC through the UTM, select the Grab Live Image button. Pictures can be saved from this location.

STEP 15: Complete these steps for each PC that you wish to download pictures to from the UTM /UTB

If there are questions, contact:

Ed LaChance at AUSGAR Technologies, Inc.Edward.l.lachance@ausgar.comTrent Budde at AUSGAR Technologies, Inc.tbudde@uasgar.com